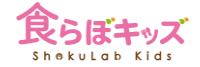

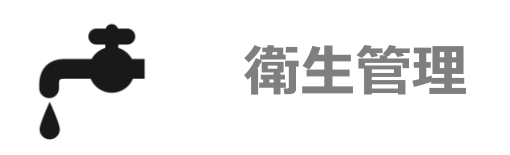

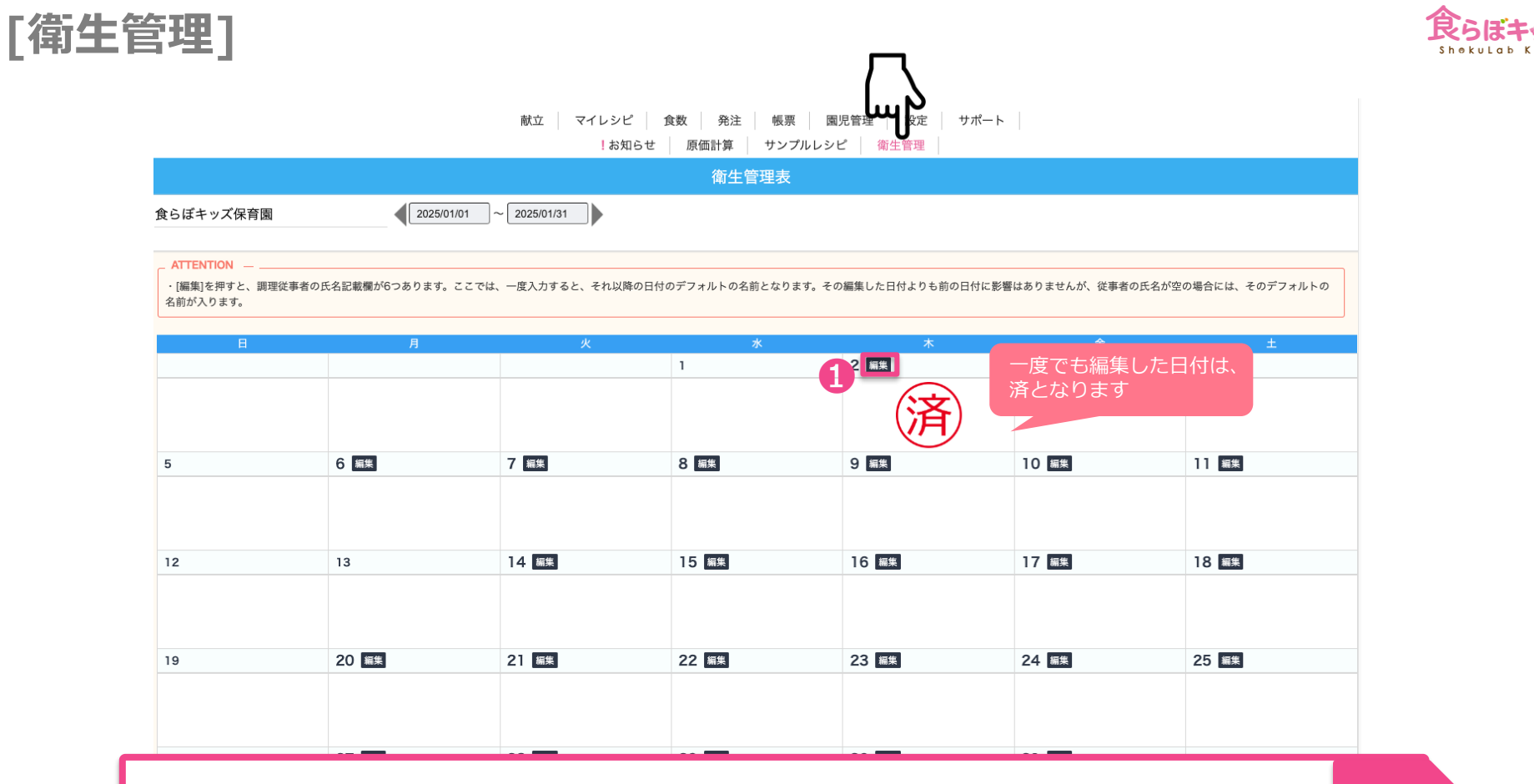

任意の日付を選択し①編集ボタンを押します。

1

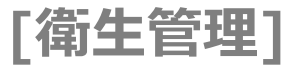

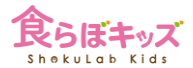

|                             |                             |         | 2        | ,<br>名前は記載するとそ |                   |                       | 業時                                                     | 残留塩素濃度                                                                                                    | m          | qu1      |                       |                                     |           | 6四日77回风阳180 | · · · ·           | ~     | `        | °                   | · · · · ·          |  |
|-----------------------------|-----------------------------|---------|----------|----------------|-------------------|-----------------------|--------------------------------------------------------|----------------------------------------------------------------------------------------------------|------------|----------|-----------------------|-------------------------------------|-----------|-------------|-------------------|-------|----------|---------------------|--------------------|--|
| NIE TAK                     |                             | ŧ       | ま残ります。   |                |                   | 業時                    | 残留塩素濃度                                                 |                                                                                                    | Q/1        |          |                       |                                     | 調理終了時刻    | 0 : 0       | a ; a             | · · · | 0 2 0    | 0 : 0               |                    |  |
| ◀2022年11月1日 ▶               |                             |         |          |                |                   |                       |                                                        |                                                                                                    |            |          |                       |                                     |           | 料理名         | <b>実野豆腐となめこの;</b> | 牛乳    | #A/CL1   |                     |                    |  |
| 1 給食従事者の衛牛管理占検              |                             |         |          |                |                   |                       | 篇考                                                     |                                                                                                    |            |          |                       |                                     | 調理開始時刻    | • : •       | • : •             | • : • | 0 : 0    | • : •               |                    |  |
|                             |                             |         |          |                |                   |                       |                                                        |                                                                                                    |            |          | 残留塩素濃度は0.1mg/1以上であること |                                     | 1回目の温度確認  | o.          | J                 | σ     | J.       | ۰ (                 |                    |  |
| 10472324                    |                             |         |          |                |                   | 3 冷蔵周                 | 車・冷凍庫の                                                 | の温度                                                                                                    |            |          |                       | 2                                   | 2回目の温度確認  | o           | J.                | з     | <i>s</i> | r                   |                    |  |
| 检查時                         | 下州や発売かなく、体調が良いか             | ODK ONG | OCK ONG  | OCK ONG        | OCK ONG           |                       |                                                        | 冷蔵庫                                                                                                    | <i>a</i>   |          |                       |                                     |           | 調理終了時刻      | ۰ : ۰             | ۰.    | • : •    | • : •               | • : •              |  |
|                             | 手指や顔面に化膿創(傷)はないか            | ODK OND | OCK ONG  | OOK ONG        | OCK ONG           | 始業時                   |                                                        | 冷凍庫                                                                                                    | -          |          |                       |                                     |           |             |                   |       | ,        | 1回日で中心温度が75℃に達していない | 場合は、再加熱後に2回日を測定する。 |  |
|                             | 清潔な調理用作筆着・帽子を               |         |          |                |                   |                       |                                                        | 保存用冷凍庫                                                                                                    | -          | σ        |                       |                                     | 6 1       | 食事時間        |                   |       |          |                     |                    |  |
|                             | きちんと着衣しているか                 | ODK ONG | OCK ONG  | OCK ONG        | OCK ONG           |                       |                                                        | 冷蔵庫                                                                                                    | сс         |          |                       |                                     |           | 食種          |                   |       | 0        |                     | 4                  |  |
|                             | 毛髪は帽子の中にいれている<br>か          | OOK ONS | OCK ○NG  | OOK ONS        | OCK ONG           | H                     | 8業時                                                    | ン<br>(1) - 第464                                                                                                    |            |          | 配膳時間                  | • ; •                               |           | : :         | ÷ ; •             |       |          |                     |                    |  |
|                             | 爪は短く切り、マニキュアは<br>していないか     | OK ONG  | ⊂ok ⊜ng  | OK ONG         | OCK ONG           |                       |                                                        | 保存用冷凍庫                                                                                                    | -          | э (      |                       | CONDENSATO COLTE (S'COLTED'STALLON) |           | 食事終了時間      | • : •             |       |          | ÷ ; *               |                    |  |
|                             | 指輪・時計等ははずしている<br>か          | OCK ONG | ି¢K ି NG | OK ONG         | OCK ONG           |                       | ***##*->1720******><br>############################### |                                                                                                    |            |          |                       |                                     |           |             |                   |       |          |                     |                    |  |
| 終業的                         | 調理室専用の履物を使用した               |         |          |                |                   | 4 調理室                 | 室の温度・温                                                 | 退度                                                                                                    |            |          |                       |                                     |           | 発生状況        | ○発生なし ○発生あり       |       |          |                     |                    |  |
|                             | tr                          | Odk ONS | OOKONS   | OUR ONG        | OOK ONG           | 始業時                   |                                                        | 北北和同 ・ ・ ユ皮 ・ ・ |            |          |                       |                                     | 仲容と対策     |             |                   |       |          |                     |                    |  |
|                             | 手洗いを適切に実施したか                | ODK ONG | OCK ONG  | OCK ONG        | OCK ONG           |                       |                                                        |                                                                                                    |            |          |                       |                                     | VUDG AS M |             |                   |       |          |                     |                    |  |
|                             | 使所に作業着・帽子・履物の<br>ままはいらなかったか | OOK ONG | OCK ONG  | ODK ONG        | OCK ONG           |                       |                                                        | 進皮 %                                                                                                    |            |          |                       |                                     | 8 4       | 8 残飯状況      |                   |       |          |                     |                    |  |
|                             | 調理器具は食品別・用途別に<br>使用したか      | OR NG   | OCK ○NG  | OK NG          | OCK ONG           |                       |                                                        | 3832:105.005                                                                                                    |            |          |                       |                                     |           | 2000 D 100  | 年前おやつ             |       | 7.       |                     |                    |  |
|                             | 調理室の遺場・整理整確を実               |         |          |                |                   | P1                    | 終業的 温度<br>湿度                                           |                                                                                                    | <i>o</i> [ | <i>3</i> |                       |                                     |           |             | 用台 主会             |       | <br>     |                     |                    |  |
|                             | 施したか                        | OOK ONG | OCK ONG  | OOK ONG        | OCK ONG           |                       |                                                        |                                                                                                    |            |          | 国際定は調整時間中に行う          |                                     |           | 1-2歳児       | 日本 三年             |       | <br>     |                     |                    |  |
| 備考                          |                             |         |          |                |                   | HARESOUT, AREONITIES: |                                                        |                                                                                                    |            |          |                       |                                     |           | 午後おやつ       |                   |       |          |                     |                    |  |
| 用NGO電目があった場合は、病考欄に加応状況を犯入す。 |                             |         |          |                | 合は、備考療に対応状況を記入する。 | 5 加熱食品の中心温度           |                                                        |                                                                                                    |            |          |                       |                                     |           | 午前おやつ       |                   |       |          |                     |                    |  |
| 2                           |                             |         |          |                |                   |                       | 料理名 年兆 きのこの山 炊き込みご飯 道の座形げ キャベツサラダ                      |                                                                                                    |            |          |                       | キャベツサラダ                             |           |             | 服食 主食             |       | N        |                     |                    |  |
| 2 (沢用水の県使                   |                             |         |          |                |                   | 調理                    | <b>調理開始時刻</b> 0.00000000000000000000000000000000000    |                                                                                                    |            |          |                       |                                     | 3.0       | 3歲児以上       | 昼食 副菜             |       | N        |                     |                    |  |
| 2                           |                             | OCK ONS |          |                | 1回目の              | の温度確認                 | з —                                                    | э <sup>с</sup>                                                                                                    | σ          | ט'       | a.                    |                                     |           | 午後おやつ       |                   | ×     |          |                     |                    |  |
| 濁り Ок на                    |                             |         |          |                |                   |                       | の温度確認                                                  | o                                                                                                    | э Г        | σ        | э <sup>г</sup>        | o.                                  |           |             |                   |       |          |                     |                    |  |
| 魔い ○ok ○Ng                  |                             |         |          |                | 調理                | 終了時刻                  | 0 : 0                                                  | 0 ; 0                                                                                                    |            |          | 0 : 0                 |                                     |           |             | <b>X0</b>         |       |          |                     |                    |  |
|                             |                             |         |          |                |                   |                       |                                                        |                                                                                                    |            |          |                       |                                     |           |             |                   |       |          |                     |                    |  |

任意の項目を入力し①登録ボタンを押してその日は完了です。 結果は、[帳票]-報告書等-衛生管理報告書に出力されます